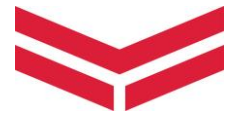

# 他社システムとのデータ連携編

# ヤンマーアグリジャパン株式会社

2023年7月1日版

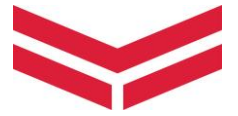

# 目次

# 1. 他社システムとのデータ連携とは

# 2. 連携を開始する

(1)データ連携への同意 (2)他社システムとの連携

# 3. 連携を解除する

(1)連携中システムとのデータ連携を解除(2)データ連携への同意を解除

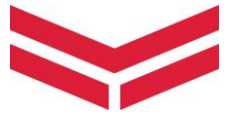

### 1. 他社システムとのデータ連携とは

ご契約中のスマートアシストリモート搭載機で取得した農機の データ等(※)を他社のシステムで利用するための仕組みです。

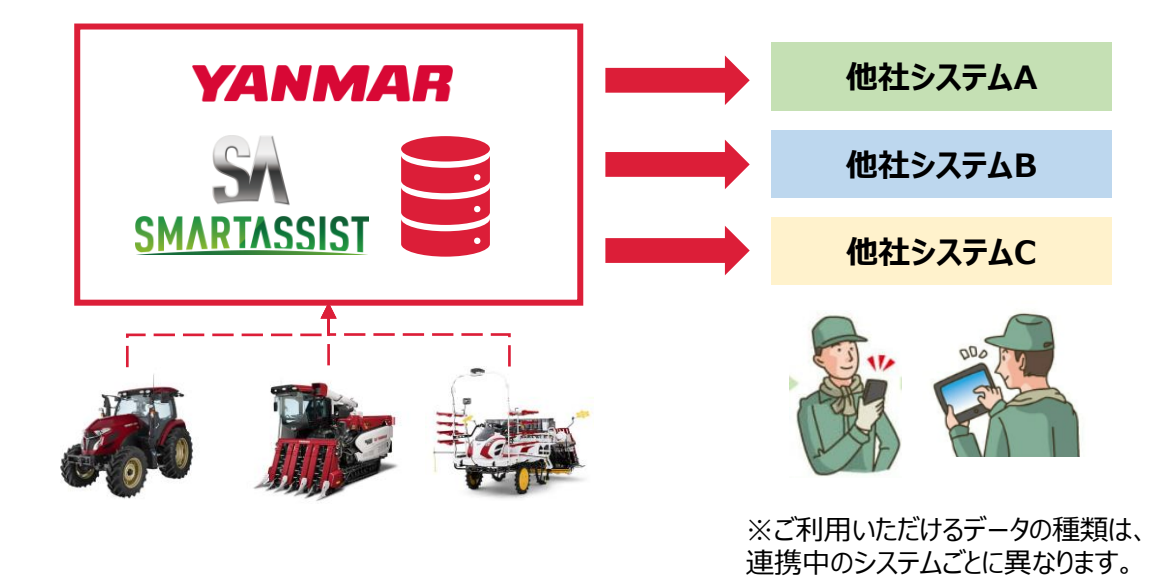

このマニュアルでは、スマートアシストリモートと他社システムとの連 携前の準備と、連携後の管理を説明いたします。

| 連携前の準備      |                                 | 連携後の管理      |
|-------------|---------------------------------|-------------|
| SMARTASSIST | 他社システム                          | SMARTASSIST |
| データ連携への同意   | スマートアシストとの<br>連携開始設定            | 連携中システムの確認  |
|             | ※連携開始設定は各システム<br>のマニュアルをご参照ください | データ連携の解除    |
|             |                                 |             |

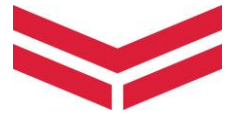

### 2. 連携を開始する

# (1) データ連携への同意

# データ連携に際しては【データ連携利用規約】をご一読いただ き規約への同意をお願いします。

| MARTASSIST                                                                                                    |                               | 🛃 インフォメーショ            | シ 豪天気予報 2契約情報                     |                                  |
|----------------------------------------------------------------------------------------------------|-------------------------------|-----------------------|-----------------------------------|----------------------------------|
| くない ほうしょう しんしょう しゅうしょう しんしょう しんしょ しんしょ | 卷 機械情報<br>MACHINE INFORMATION | ✔ 作業記録<br>WORK RECORD | ·ジ 集計・分析<br>TABULATION & ANALYSIS | ▲ 通知設定     NOTIFICATION SETTINGS |
| マン イイージ                                                                                                    |                               |                       |                                   |                                  |
| <b>マイページ</b><br>MY PAGE                                                                                                    |                               |                       |                                   |                                  |
| 氏名                                                                                                    | 開発) 営農 開発) テスト                |                       |                                   |                                  |
| メールアドレス                                                                                                    | test@yam.com                  |                       |                                   |                                  |
| テストメール送信                                                                                                    |                               |                       |                                   |                                  |
| 追加メールアドレス                                                                                                    |                               |                       |                                   |                                  |
| 緊急連絡要否                                                                                                    | 夜間・早朝に設定外稼働を検出した              | 際、電話での連絡を行ったい         |                                   |                                  |
| 緊急連絡先                                                                                                    |                               | 2                     |                                   |                                  |
| データ連携への同意                                                                                                    | 未同意 他社システム連携に関す               | る同意文                  |                                   |                                  |
| 連携中のシステム                                                                                                    |                               | ·                     | 2                                 |                                  |
|                                                                                                    |                               |                       |                                   |                                  |
|                                                                                                    |                               | 編集                    |                                   |                                  |

# ① マイページ内「他社システム連携に関する同意文」をクリック

## ② データ連携利用規約をご一読ください

#### データ連携利用規約

#### データ連携サービスの内容

お客様は、ヤンマーアグリ株式会社及びヤンマーアグリジャパン株式会社(沖縄県はヤンマー沖 縄株式会社)(以下「当社」)が運営・提供するスマートアシストリモート(以下「SA-R」)と別紙に記 載する対象アプリケーションを連携することにより、SA-R 内のお客様のデータの一部(別紙記載 の項目)を、連携した対象アプリケーションにおいて利用することができます。

③「編集」をクリック

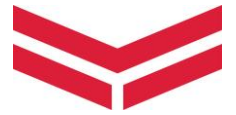

## 2. 連携を開始する

# (1) データ連携への同意

| SMARTASSIST                    |                             |                                    | 豪 天気予報                            | ☆ 台帳設定 ↓マイページ         |
|--------------------------------|-----------------------------|------------------------------------|-----------------------------------|-----------------------|
| また G場情報 FARM FIELD INFORMATION | 機械情報<br>MACHINE INFORMATION | <b>作業記録</b><br>WORK RECORD         | *ジ 集計・分析<br>TABULATION & ANALYSIS | MOTIFICATION SETTINGS |
| TOP> マイベージ> マイベージ編集            |                             |                                    | -                                 |                       |
| マイページ編集<br>EDIT MY PAGE        |                             |                                    |                                   |                       |
| 氏名 <mark>※1</mark>             | 姓 開発) 営農                    | 名開発)テスト                            |                                   |                       |
| メールアドレス <mark>※1</mark>        | test@yam.com                |                                    |                                   |                       |
| メールアドレス(再入力)                   | test                        | @ yam.cor                          | n                                 | ]                     |
| 追加メールアドレス                      |                             |                                    |                                   |                       |
| 追加メールアドレス(再入力)                 |                             | @                                  |                                   | ]                     |
| 緊急連絡要否                         | ○ 夜間・早朝に設定外稼 ● 夜間・早朝に設定外稼   | 働を検出した際、電話での連絡を<br>働を検出した際、電話での連絡を | c希望する<br>c希望しない                   |                       |
| 緊急連絡先                          |                             |                                    | 1                                 |                       |
| データ連携                          | □ 他社システムに対して                | CSA-Rデータを連携することに同                  | 同意します。 他社システム連携                   | を関する同意文               |
| 連携中のシステム                       |                             |                                    |                                   |                       |
| ※1 必須                          | 5                           | 保存 キャンセル                           |                                   |                       |

- ④ チェックボックスをクリック
- ⑤「保存」をクリック

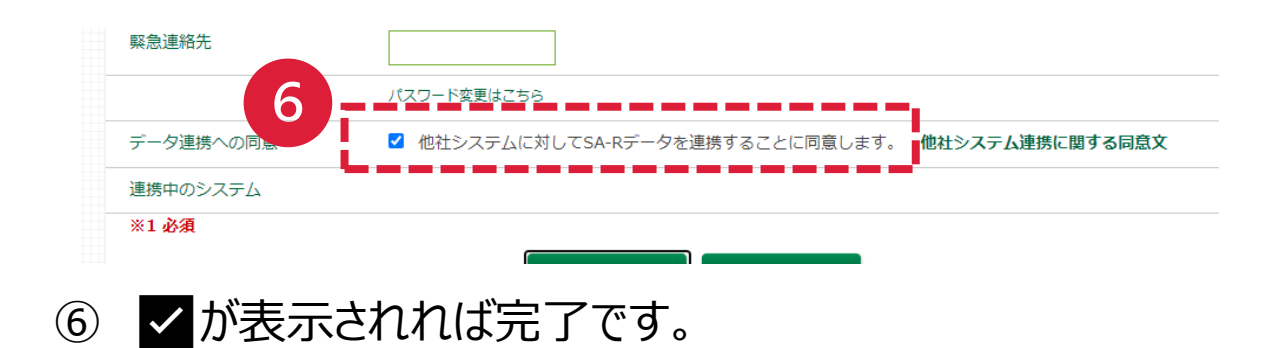

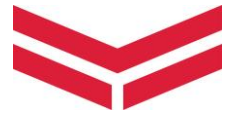

### 2. 連携を開始する

(2) 他社システムとの連携

他社システムの画面で、スマートアシストリモートとの連携申請

(※)を行うと、「連携中のシステム」にシステム名が表示されま す。

マイページに表示されたシステムで、ご契約中のスマートアシスト リモート搭載機で取得した農機のデータ等をご利用いただくこと が可能です。(※)

| データ連携への同意 | 同意済み                    | 他社システム連携に関する同意文 |
|-----------|-------------------------|-----------------|
| 連携中のシステム  | システムA<br>システムB<br>システムC |                 |

※他社システムの操作は、各システムの操作マニュアル等を参照ください。 ※ご利用いただけるデータの種類は、連携中のシステムごとに異なります。 詳しくは、連携中のシステム運営会社にお問合せください。

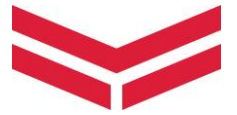

### 3. 連携を解除する

(1) 連携中システムとのデータ連携を解除

| SMARTASSIST                    |                                                     | 🛃 インフォメーション           | ★天気予報                             | ☆ 台帳設定 ↓マイペー                    |
|--------------------------------|-----------------------------------------------------|-----------------------|-----------------------------------|---------------------------------|
| ほ場情報<br>FARM FIELD INFORMATION | 機械情報<br>MACHINE INFORMATION                         | ✔ 作業記録<br>WORK RECORD | メン 集計・分析<br>TABULATION & ANALYSIS | ▲ 通知設定<br>NOTIFICATION SETTINGS |
| DP > マイページ                     | -                                                   | -                     | •                                 | •                               |
| マイページ<br>MY PADE               |                                                     |                       |                                   |                                 |
| 氏名                             | 開発)かくもと 開発)てすと                                      |                       |                                   |                                 |
| メールアドレス<br>テストメール送信            | aya_kakumoto@yanmar.com                             |                       |                                   |                                 |
| 追加メールアドレス                      |                                                     |                       |                                   |                                 |
| 緊急連絡要否                         | 夜間・早朝に設定外稼働を検出し                                     | た際、電話での連絡を希望しない       |                                   |                                 |
| 緊急連絡先                          |                                                     |                       |                                   |                                 |
| データ連携への同意                      | 同意済み <b>他社システム連携</b> に                              | 関する同意文                |                                   |                                 |
| 連携中のシステム                       | 5275 <b>LA</b><br>5275 <b>LB</b><br>5275 <b>L</b> C |                       | -                                 |                                 |
|                                |                                                     | 編集                    |                                   |                                 |

### ① マイページ内「編集」をクリック

- ② 連携を解除したいシステムのチェックボックスをクリック
- ③「保存」をクリック

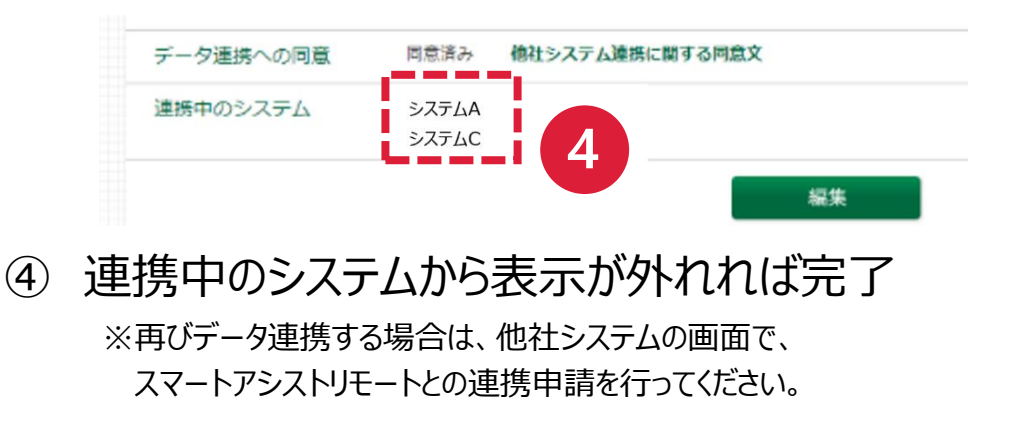

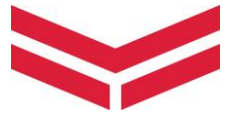

### 3. 連携を解除する

(2) データ連携への同意を解除

| <u>ermineerer</u>                                                                                                  |                                                           |                                                                                     |                                                           |                    |                                      |
|----------------------------------------------------------------------------------------------------|-----------------------------------------------------------|-------------------------------------------------------------------------------------|-----------------------------------------------------------|--------------------|--------------------------------------|
| また は場情報<br>FARM FIELD INFORMATION                                                                                  | 卷 機械情報<br>MACHINE INFORMATION                             |                                                                                     |                                                           | ▶析<br>I & ANALYSIS |                                      |
| TOP > マイページ                                                                                                    |                                                           | -                                                                                   |                                                           |                    |                                      |
| マイページ<br>MY PAGE                                                                                                   |                                                           |                                                                                     |                                                           |                    | <b>、</b>                             |
| 氏名                                                                                                    | 開発)営農 開発)テスト                                              |                                                                                     | 、 <b>—</b>                                                | )<br>(#)           | 王意                                   |
| メールアドレス                                                                                                    | test@yam.com                                              |                                                                                     | 連                                                         | 携中シノ               | くテムかあ                                |
| テストメール送信                                                                                                    |                                                           |                                                                                     |                                                           | す、ナータ<br>の細胞合い     | /建携への                                |
| 追加メールアドレス                                                                                                    |                                                           |                                                                                     |                                                           | の舟中市に              | 4696                                 |
| 緊急連絡要否                                                                                                    | 仮間・早朝に設定外極劇を検出した                                          | 祭、電話での連絡を希望しない                                                                      |                                                           |                    |                                      |
| 緊急連絡先                                                                                                    | 同辛滓っ. 施払~ フー・ 法性に服                                        | + 7 日 英 ·                                                                           |                                                           |                    |                                      |
|                                                                                                    | 回忌消み 他社ンステム建造に関                                           | 9 3 回 思 X                                                                           | - 1                                                       |                    |                                      |
| 尾傍中のシステム                                                                                                    |                                                           |                                                                                     | -, -                                                      |                    |                                      |
|                                                                                                    |                                                           | 編集                                                                                  | i                                                         |                    |                                      |
| アイページ[                                                                                                    |                                                           | クリック<br>SA-Rデータを連携することに同                                                            | <u>意します。 他</u>                                            | 社システム連携            | に関する同意文                              |
| マイページ<br>データ連携への同意<br>連携中のシステム<br>※1 必須                                                                            |                                                           | :クリック<br>こSA-Rデータを連携することに同                                                          | <u>意</u> します。 <b>他</b>                                    | 社システム連携            | に関する同意文                              |
| マイページ<br>データ連携への同意<br>連携中のシステム<br>※1 必須                                                                            |                                                           | :クリック<br>SA-Rデータを連携することに同                                                           | 意します。 他                                                   | 社システム連携            | に関する同意文                              |
| <ul> <li>アータ連携への同意</li> <li>連携中のシステム</li> <li>※1 必須</li> <li>データ連携への同意</li> <li>データ連携への同意</li> </ul>               |                                                           | :クリック<br>SA-Rデータを連携することに同                                                           | 意します。 <b>他</b><br>意します。 <b>们</b>                          | 社システム連携<br>出システム連携 | に関する同意文<br>気に関する同意文                  |
| <ul> <li>アータ連携への同意</li> <li>連携中のシステム</li> <li>※1 必須</li> <li>データ連携への同意</li> <li>連携中のシステム</li> </ul>                |                                                           | :クリック<br>CSA-Rデータを連携することに同<br>CSA-Rデータを連携する<br>保存<br>キャンセル                          | 意します。 他<br>意します。 <b>们</b>                                 | 社システム連携<br>社システム連携 | に関する同意文                              |
| <ul> <li>マーク連携への同意</li> <li>連携中のシステム</li> <li>※1 必須</li> <li>データ連携への同意</li> <li>連携中のシステム</li> <li>※1 必須</li> </ul> | 内「編集」を<br>2 他社システムに対して<br>2 他社システムに対して<br>2<br>5<br>第への同意 | :クリック<br>SA-Rデータを連携することに同<br>CSA-Rデータを連携することに同<br>3<br>保存<br>キャンセル<br>の<br>ぐ<br>をクレ | <ul> <li>意します。他</li> <li>意します。他</li> <li>します。他</li> </ul> | ₦≥ঽ₣᠘連携<br>₩≥ঽ₣᠘連携 | に関する同意文<br>動に関する同意文<br>シ <b>ノクを夕</b> |

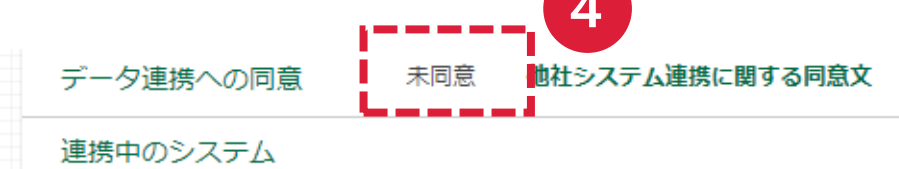

# ④ データ連携への同意が「未同意」となれば完了 ※再びデータ連携する場合は、「データ連携への同意」を実施してください。

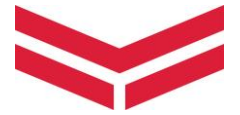

# <マニュアルに関するお問い合わせ>

■メールでのお問い合わせ <u>smart\_assist@yanmar.com</u>

■お電話でのお問い合わせ 0120-296-112 (受付時間:10:00~12:00、13:00~17:00) (※土日祝日および弊社指定休日を除く)

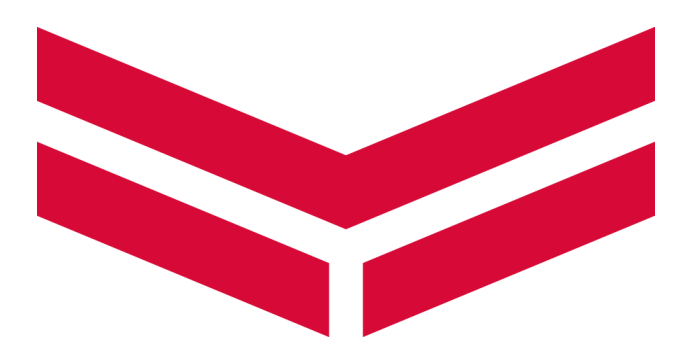